## THÊM VIDEO VÀO BÀI VIẾT

Bạn đã được hướng dẫn thêm Video vào thư mục Tài Nguyên ở bài thực hành trước! Chèn Video từ mục Tài Nguyên vào một bài viết cụ thể như thế nào mời bạn theo dõi các bước hướng dẫn sau:

## Bước 1: Chọn thư mục bài viết tại trang tổng quan!

Hội nhập trang quản trị với tài khoản đã ghi danh.

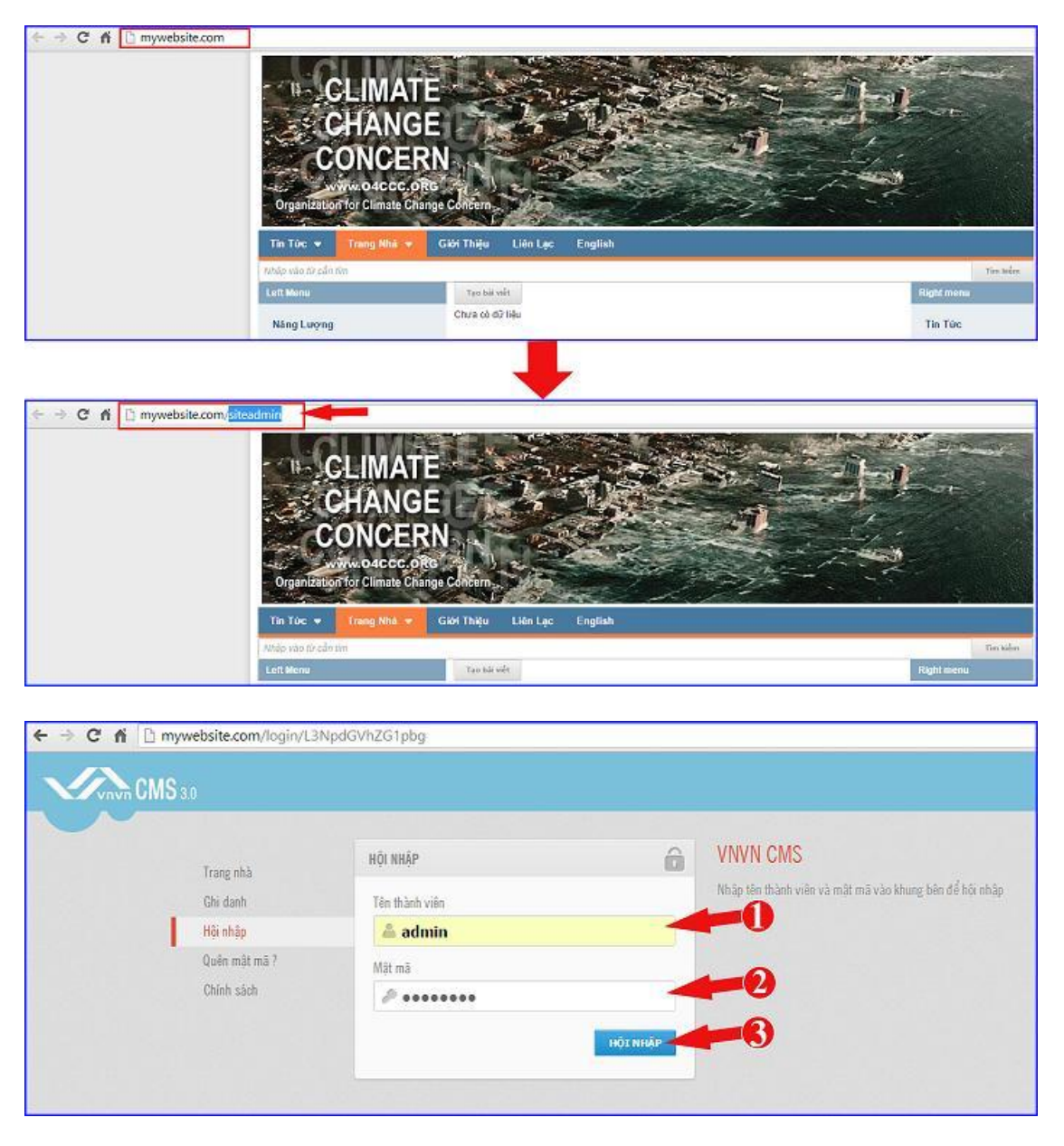

Tại trang tổng quan chọn vào thư mục "Bài Viết"

| A ries, pass                |                                                                        |                               |                |      |      | The chile, look | en   |
|-----------------------------|------------------------------------------------------------------------|-------------------------------|----------------|------|------|-----------------|------|
| the second shift to the set | B A B B R                                                              |                               |                |      |      |                 |      |
| 83                          | yê içes.                                                               |                               |                |      |      |                 |      |
| The square                  | Deg tang is of                                                         | Rein an Ritche Rår berb R Gat | Tanks          |      |      |                 |      |
| 224                         | 33.50 vil.) vil.25 mil (1.00vil)                                       |                               | we can be with |      |      |                 |      |
| Annual Contract             | Rag Sing                                                               |                               | bin            |      |      |                 |      |
| 0.                          | 3,49.99 ( 498.10.58 ( 19.1                                             |                               | B7 MILMINEL    |      |      |                 |      |
| 14.17                       | Dog Meg 40 Me                                                          |                               | Max.           |      |      |                 |      |
|                             | 20.11 HB 7 N7 AB (00 10-02%)                                           |                               | area these     |      |      |                 |      |
|                             | 24.00.400                                                              |                               |                |      |      |                 |      |
|                             | thicke may clare 1<br>thicke may clare tange - 1                       | B 30 this true rate<br>3.0    | •              |      |      |                 |      |
|                             | This larger (Land They cap 1<br>This larger group rap it term 00:00:00 | 63                            |                |      |      |                 |      |
|                             |                                                                        | parts at                      | 18             | 2111 | 2000 | 2049            | 3044 |

Chọn bài viết cần chỉnh sửa!

Để chỉnh sửa bài viết có thể chọn trực tiếp vào tên bài viết hoặc chọn biểu tượng chỉnh sửa theo hình bên dưới

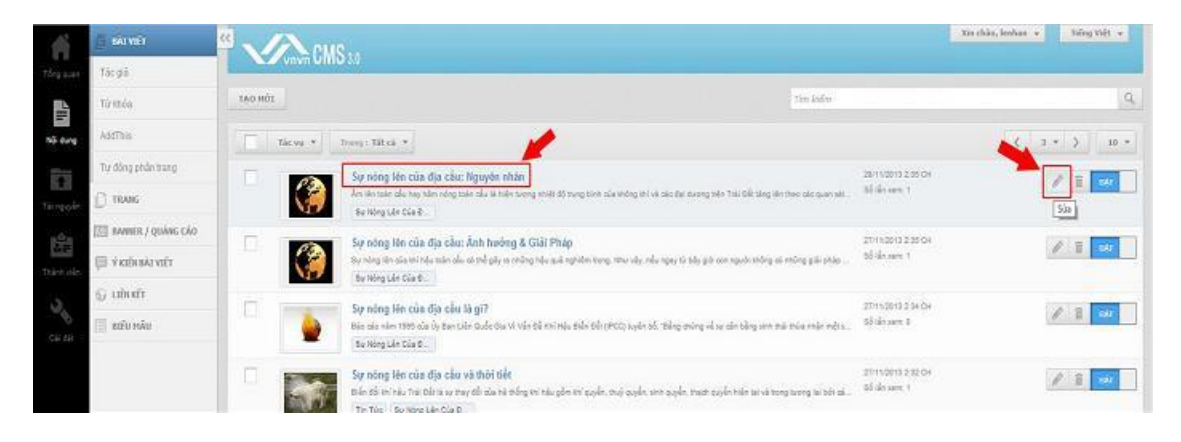

Bước 2: Chọn "Nội dung" bài viết => chọn liên kết với thư mục tài nguyên tại các vị trí (1) hoặc (2).

| View CMS 3.0                                                                 | CHON MUC                                                    | Xin chân, lenhan 🔹 Tiếng Việt 🤘                                                    |
|------------------------------------------------------------------------------|-------------------------------------------------------------|------------------------------------------------------------------------------------|
| TOH OAT IAI YAND                                                             | NÔI DUNG BÀI VIẾT                                           |                                                                                    |
| THÔNG TIN NỘI DUNG                                                           |                                                             | XÔA SAO CHẾP IN                                                                    |
| Tiêu để bài viế                                                              |                                                             | Muc luc sich                                                                       |
| Chính Sửa S                                                                  | ar wêt                                                      | TAO HUC LUC                                                                        |
| tưởng dẫn bài viết<br>ttp://mywebcite.com/#130/eu-no                         | ng-Men-cua-gia-dau-nguyeo-mban-anh-Juong-ua-gidu-phap       |                                                                                    |
| lò tả ngắn                                                                   |                                                             | 91 Ký tự   909 Kỹ tự cốn lạ:   1                                                   |
| Để chính sửa một bài viết chủ                                                | ng ta cần chính sứa các mục " Thông Sn", "Nới Dung", "Seo". |                                                                                    |
| iển thị trên các trang                                                       |                                                             |                                                                                    |
| Tie Tức = Sự Nóng Lên Của Đi                                                 | Câu -                                                       |                                                                                    |
|                                                                              |                                                             |                                                                                    |
| CMS 3.0<br>RUAY LAL TAO INGL                                                 |                                                             | Xin chảo, Inohan 🔹 Thing Việt 🐱                                                    |
| CONTON CMS 3/<br>POAV LAL TAO INGT<br>THIGHE THI HOST DUMA                   | ↓<br>1 2                                                    | Xin chảo, lenhan • Taling Việt •<br>XôA SAĐ cướp tươi                              |
| QUAY LAT TAO HÓI<br>THÔNG THI NỘI DUNG<br>Xee Chiến sửa Chế<br>VIỆY HTML 2 m | 2<br>Dish dang Bing<br>→ Binh thin,                         | Xin chảo, lenhan + Thống Việt +<br>XôA SAO chứp tưới<br>66 10 10 10 10 10 10 10 10 |

Cách 1. Chọn liên kết với thư mục Tài Nguyên của website qua mục "Chèn" => chọn Audio/Video.

| Vinvin C       | MS ao                          |                                                                                      |                                                                                                    |                |
|----------------|--------------------------------|--------------------------------------------------------------------------------------|----------------------------------------------------------------------------------------------------|----------------|
| UAY LAT        | a mór                          |                                                                                      |                                                                                                    |                |
| нова ти во     |                                |                                                                                      |                                                                                                    | XÓA SAO CHÉP U |
| Com Chinh sine | Chùn Omb dang Bảo              | a 🔨                                                                                  |                                                                                                    |                |
| VIET HTML      | Tai nguyên                     | 4 - 13 - B 7 U A -                                                                   |                                                                                                    |                |
| ware mint      | Thư viên VNVN                  |                                                                                      |                                                                                                    |                |
|                | Charlein Ach                   | n một webiste hiệu quả, chúng ta cân 👘                                               | and the American                                                                                                    |                |
|                | Video / Audio                  | ừ những điều cơ bản nhất. Việc chính                                                 |                                                                                                    |                |
| 8              | Video / Audio<br>Chan Sieu máu | viêu trong việc thiết lập nội dụng các bài<br>bị tao kiện thức nên táng cho việc tạo |                                                                                                    |                |
|                | oo thêm / Siza Liên kêt        | ioàn toàn mời vẽ sau.                                                                | A provide the set of a to day of a to the set of a to day of a to the set of a to day of a to the set of a to day of a to day |                |
|                | ψ Chén / sửa mô neo            | ig tạo điệu kiện để bạn thực hành nhiệu                                              |                                                                                                    |                |
|                | Ω Chèn ký tự tùy biến          | công cụ soạn tháo, chính sửa, cũng như                                               |                                                                                                    |                |
|                | - Chèn thước ngang             | ciún chúng tạ thuận kị hợn trong quả trình quả                                       | in trí toàn hỗ nổi dụng của webiste.                                                                                                    |                |
|                | 🛞 Bán đã Google                | iếp tục theo dõi các bài hưởng dẫn đi từ đơn c                                       | ián đến phức tạp của VNVN. Với hị vọng hỗ trợ bạn sử                                                                                                    |                |
|                | Mã HTNL                        | ) một cách nhanh chống và thuận tiên nhất.                                           |                                                                                                    |                |
|                | Mði ban i                      | tùng tham khảo đoạn Audio hưởng dẫn bên dưới.                                        |                                                                                                    |                |

Cách 2: Chọn biểu tượng "Tài Nguyên" (vị trí 2) => Chọn thư mục "Video/Audio".

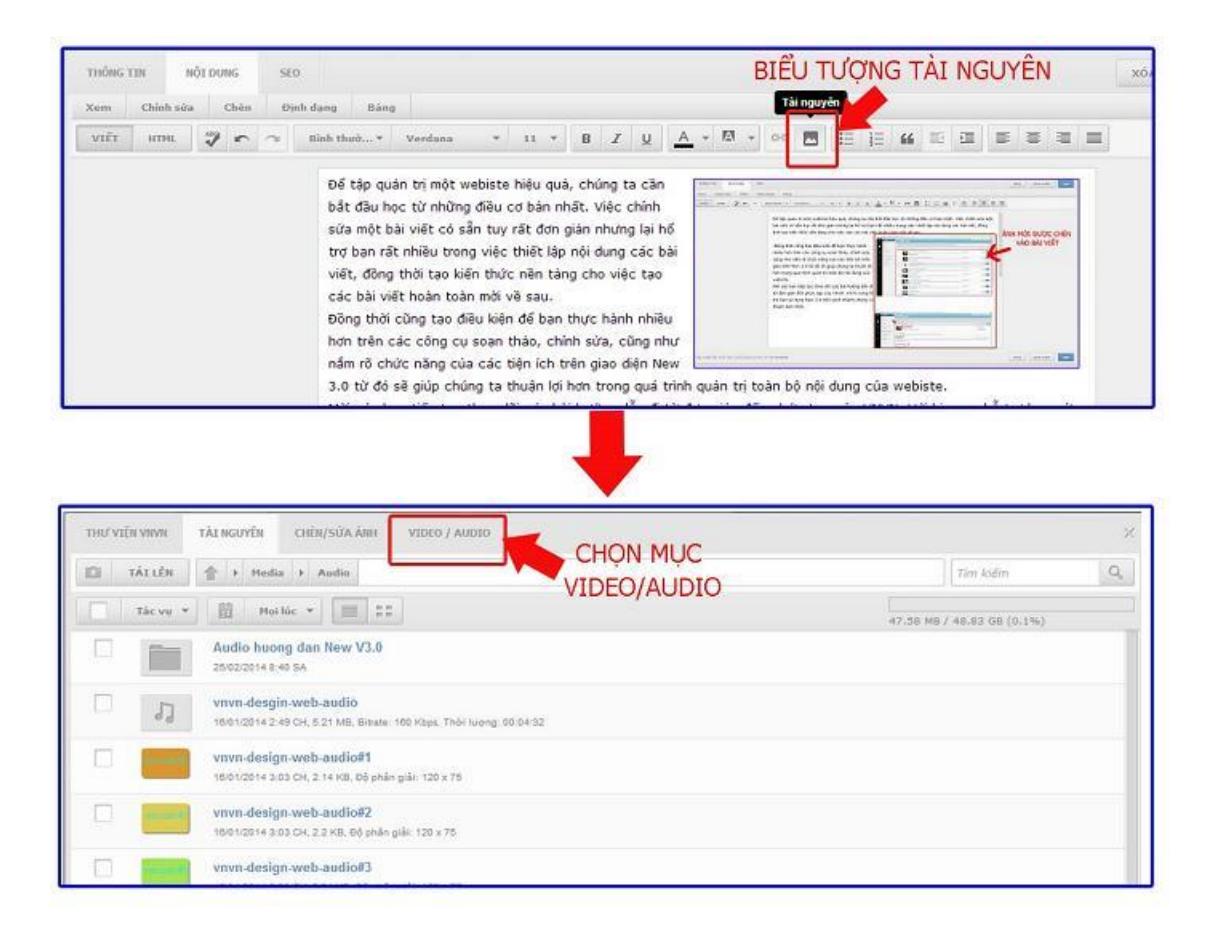

Chọn biểu tượng Tài Nguyên => Chọn thư mục Video

| Loai media                                                      | Video • Churong binh Turdõog •                                                                                                    |                                                       |
|-----------------------------------------------------------------|----------------------------------------------------------------------------------------------------|-------------------------------------------------------|
| Kich thuốc                                                      | Bleg 400 Cao 270                                                                                                    | CHON BIEU TUONG                                       |
| Tur dõng chay                                                   | 8                                                                                                    | TAI NGUYEN                                            |
| Láp tel                                                         | *                                                                                                    |                                                       |
| Mð róng                                                         |                                                                                                    |                                                       |
| Anti dai dila                                                   |                                                                                                    |                                                       |
| Mbu nên                                                         |                                                                                                    |                                                       |
| Canh lễ                                                         | 🛈 💌 Xhông canh lễ 🔘 🐭 Trái 🔹 🚍 Guộa 🔘 3                                                                                                    | n Phái                                                |
| Xhoảng cách                                                     | 5 - 5 - 5 - 5 Três-Phải-Dư                                                                                                    | pól - Trái                                            |
| Plashvar                                                        |                                                                                                    |                                                       |
|                                                                 |                                                                                                    |                                                       |
|                                                                 |                                                                                                    |                                                       |
| da via                                                          | Guvên                                                                                                    |                                                       |
| NÚV BÓ<br>/IÊN VIWN TÁLI<br>TÁI LÊN                             | GUYÊN                                                                                                    | Tint kilin.                                           |
| NUY BÓ<br>ZIÊN VIVINI TẢI S<br>TẢI LÊN 🚖<br>Tác vụ 💌 👔          | GUYÊN<br>> Media<br>Î Mellûc <b>-</b> II                                                                                                    | Tim kiếm<br>94.02 MB / 48.03 GB (0.17%)               |
| NUV RÓ<br>VIỆN VIVIN TÀI S<br>TÀI LÊN 😭<br>Tác vu 🔻 🛱           | GUYÊN<br>> Media<br>I Meilûc = III<br>Idio                                                                                                    | 7/m kiếm<br>94.62 ME / 48.83 GE (0.17%)               |
| HUY BÓ<br>TIÊN VIVIN TÀI D<br>TÀI LÊN<br>Tàc vụ v É<br>Ai<br>10 | GUYÊN<br>Media<br>1 Media<br>1 Media<br>1 Media<br>1 Status<br>1 Status<br>1 Sta | Tim kiếm<br>====================================      |
| NUV RÓ<br>TÊN VIVIN TÂL P<br>TÂL LÊN                            | GUYÉN<br>> Media<br>1 Mol Ilie ~ = = =<br>dio<br>Di/2014 2:54 CH<br>deo                                                                                                    | Tint kiếm<br>st. 62 ME / 48.43 GB (0.17%)<br>CHỌN VÀO |

(Xem thêm hướng dẫn tải video lên tài nguyên tại: <u>http://cms.vnvn.com/p102a118/b-tai-video-len-tai-nguyen</u>)

Bước 3: Chọn Video cần thêm vào bài viết.

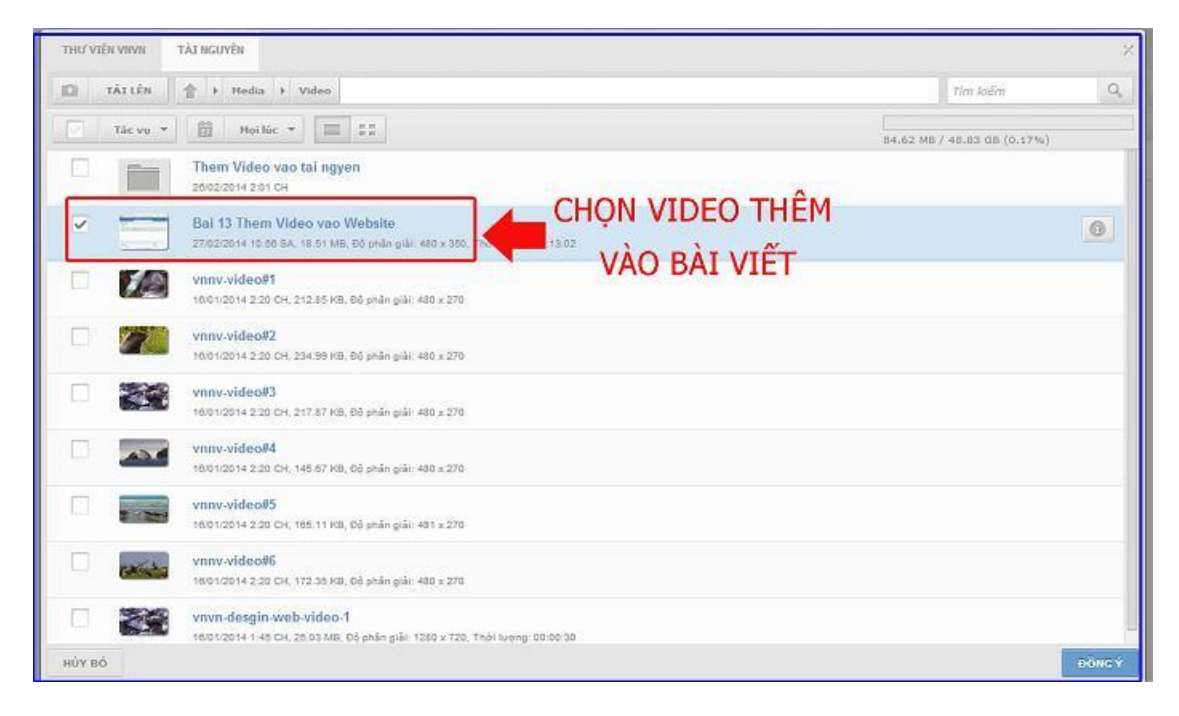

## Chọn đồng ý thêm Video.

| THƯ VIỆN VIWN TÀI NGUYÊN |                                       | ×       |
|--------------------------|---------------------------------------|---------|
|                          |                                       | ×       |
|                          |                                       |         |
|                          |                                       |         |
|                          | Hướng Dẫn Quản Lý Website             |         |
|                          |                                       |         |
|                          |                                       |         |
|                          | งกับกับ 🧹                             |         |
|                          | and a subsection of the sub-          |         |
|                          | Bài 13: Thêm Video Vào Website CHON { | ĐỒNG Ý  |
|                          | ĐỂ THỆ                                | M VIDEO |
|                          | DE THE                                | A HOLO  |
|                          |                                       |         |
| HỦY ĐÔ                   |                                       | ĐÔNG Ý  |

Bước 4: Thiết lập các cài đặt cần thiết cho Video khi thêm vào bài viết.

| Dường dẫn    | Amages/file/z0W/TEIc80QgC4Bttvbai-13-them-video-vao-website.m4v       | ĐƯỜNG DẪN VIDEO  | 10  |
|--------------|-----------------------------------------------------------------------|------------------|-----|
| Mô tả        | Ihem video vao bai viet                                               | MOI ĐƯỢC TẠI LEN |     |
| Logi media   | Video • Shương trình Tự động •                                        |                  |     |
| Kich thước   | Róng 480 Cao 270                                                      |                  |     |
| lự động chạy | 8                                                                     |                  |     |
| Lập lại      | 8                                                                     |                  |     |
| Mở rộng      |                                                                       |                  |     |
| Ảnh đại diễn | /Images/file/z0WfElc80QgCA8tol4/bai-13-them-video-vao-website.m4v.jpg |                  |     |
| Màu nên      |                                                                       |                  |     |
| Canh lồ      | 🔍 📧 Không canh lễ 🗇 👫 Trái 💿 🔚 Giữa 💿 ៅ Phải                          |                  |     |
| Khoảng cách  | 10 - 5 - 5 Trên - Phải - Dưới - Trải                                  |                  |     |
| Flashvar     |                                                                       |                  |     |
|              |                                                                       |                  |     |
|              |                                                                       |                  |     |
|              |                                                                       |                  |     |
|              |                                                                       |                  |     |
| HÚY BÔ       |                                                                       |                  | 104 |

Các cài đặt cơ bản bao gồm:

- 1. Loại Media: Chọn Video.
- 2. Kích thước: Tùy chỉnh kích cỡ hiển thị của Video trong bài viết.
- 3. Tự động chạy: Chọn nếu muốn video tự phát khi mở bài viết.
- 4. Lặp lại: Chọn nếu muốn video tự động phát lại nhiều lần khi đang theo dõi bài viết.
- 5. Canh lề: Vi trí video hiển thị trên bài viết (trái-giữa-phải hoặc không canh lề).
- 6. Khoảng cách: Chọn khoảng cách (trên, dưới) giữa video và text của bài viết.

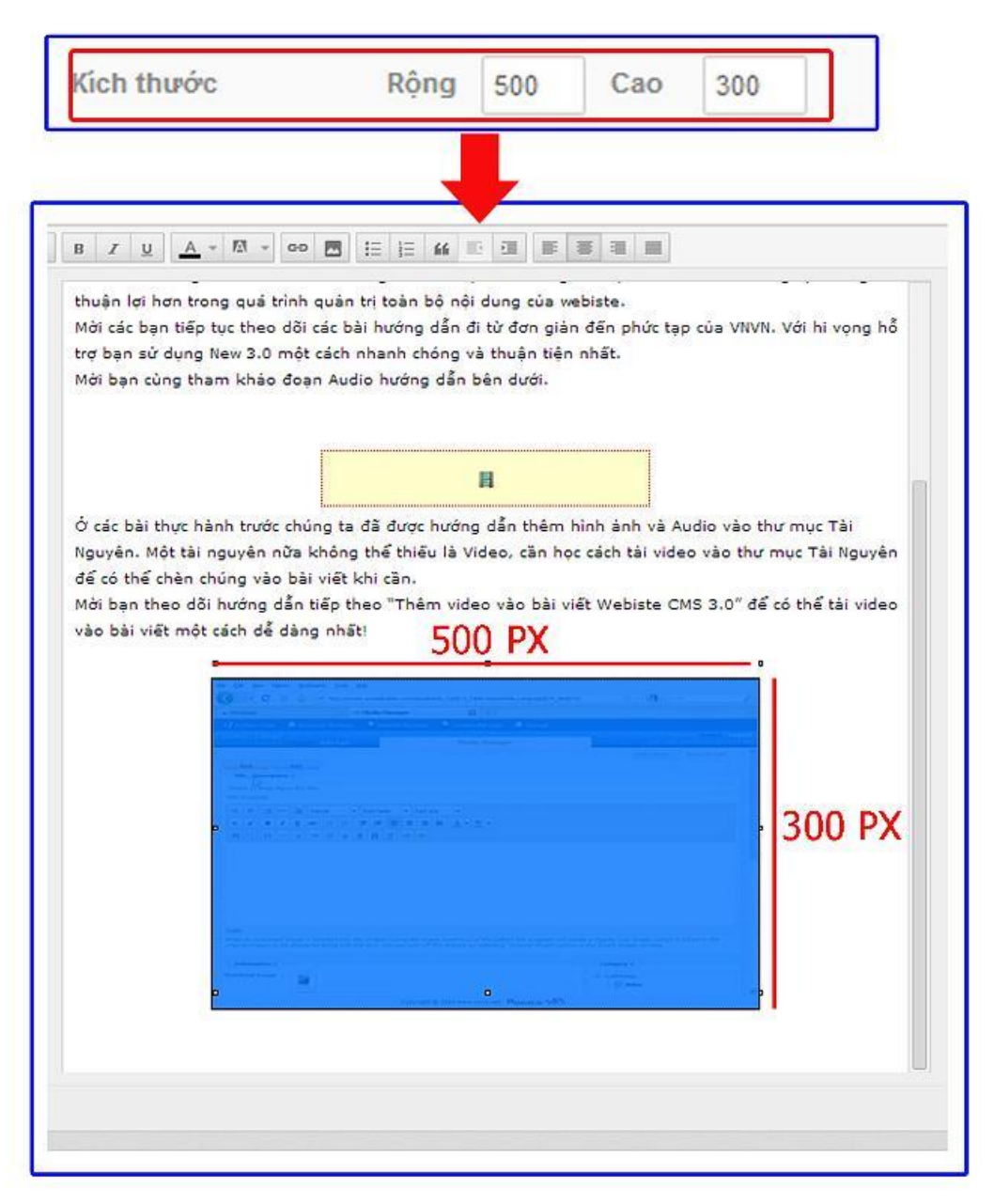

Bước 5: Chọn "Thêm" để cập nhật video vào bài viết ==> Nhấn "Lưu" để hoàn tất thêm video vào bài viết.

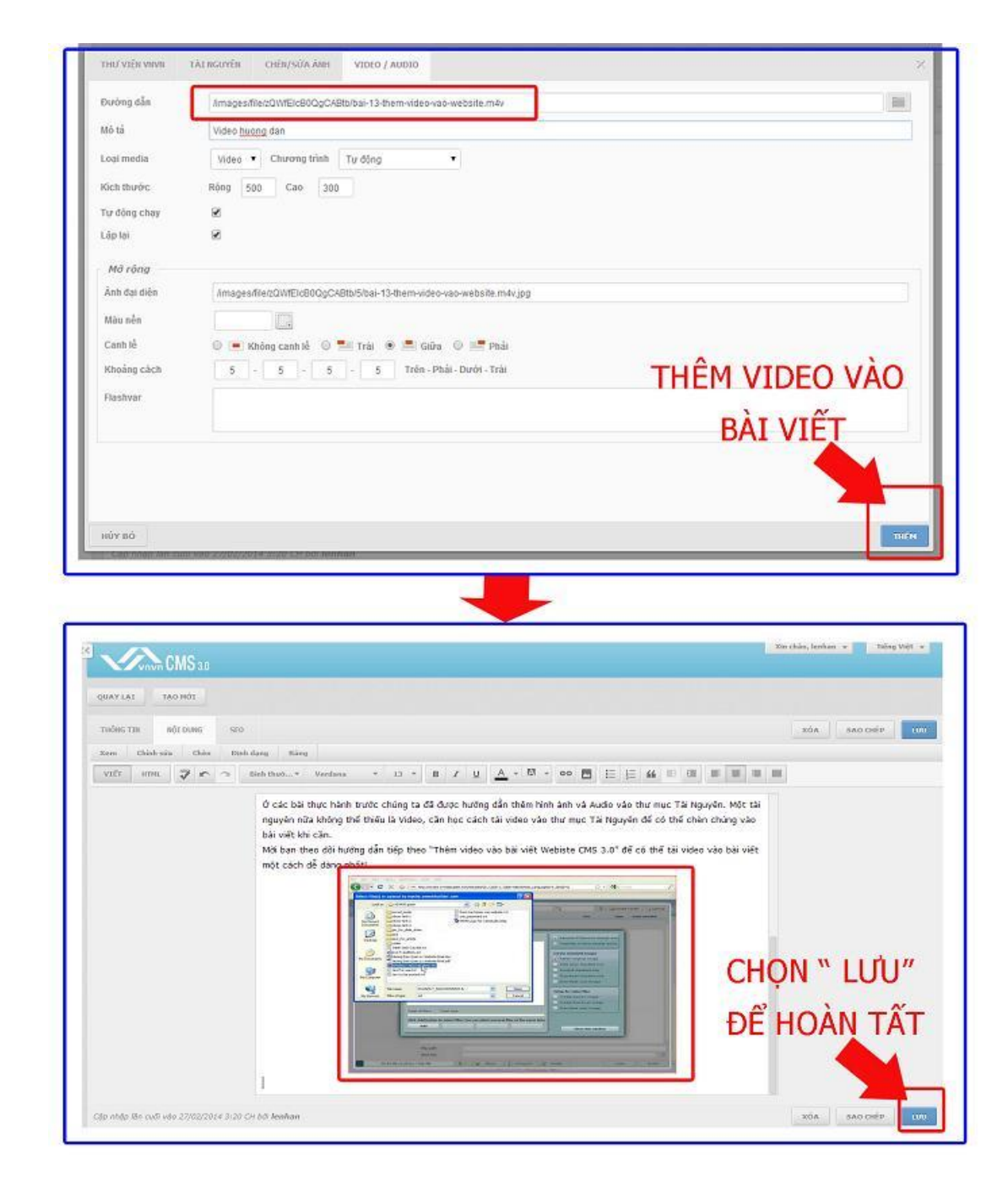

Video được hiển thị thành công trên bài viết:

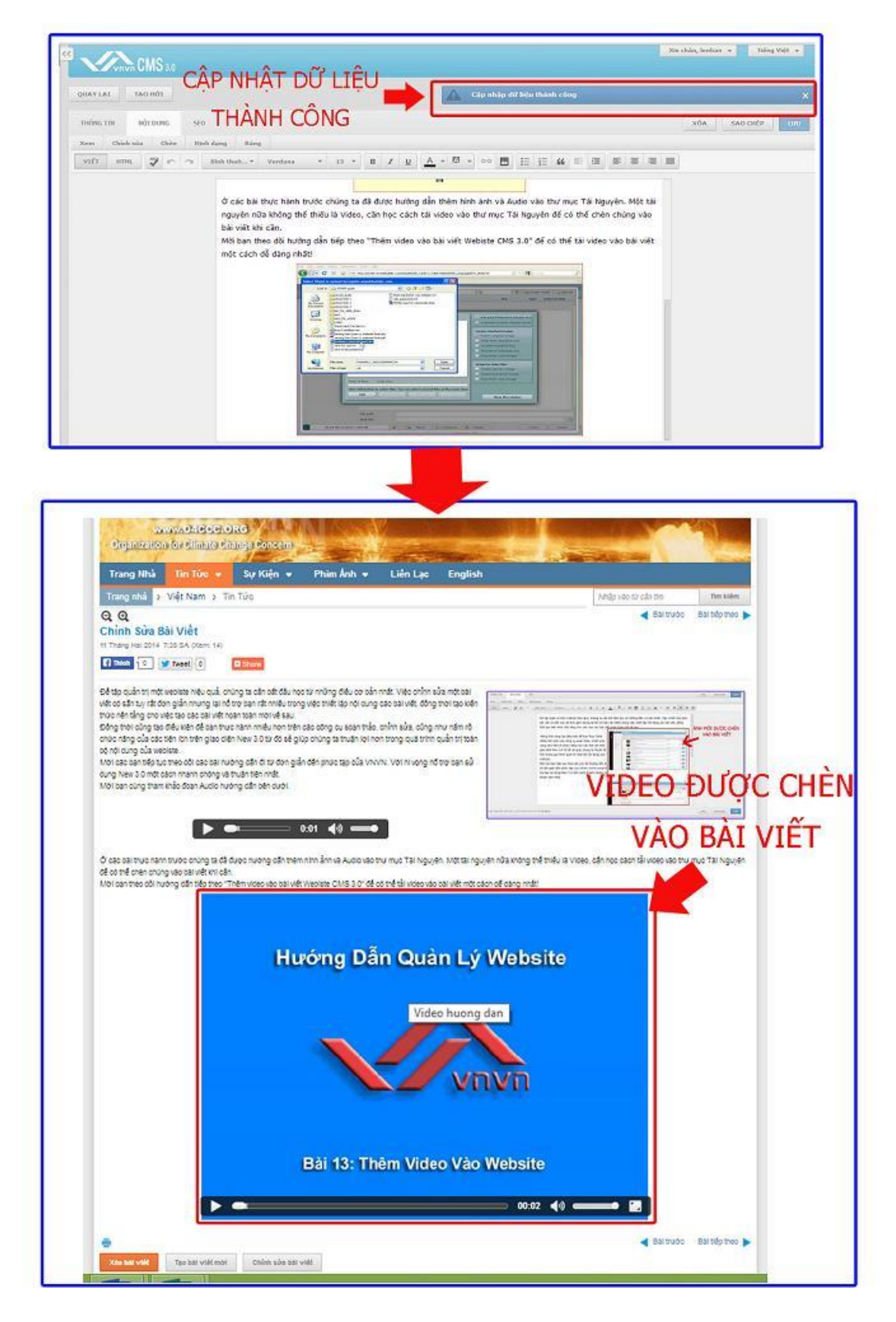

Chúc bạn thực hành thành công!

Mời bạn theo dõi hướng dẫn quản trị website VNVN CMS 3.0 <u>http://cms.vnvn.com/p102/huong-dan</u>